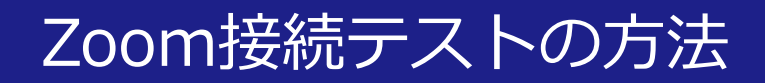

## 以下の通り接続テストを行ってください。 ※お使いの端末によっては、アプリのダウンロードが必要となることがあります。

## ①以下のミーティングID/パスワードを入力し、 接続テスト用画面に入室

ミーティングID: zoom.us/j/881293287 (ID:881 293 287) パスワード:「ctl」 【時間】平日 10:00~16:00 【画面】Zoomに接続が成功した画面が映ります 【注意】質問には答えられません

②接続テスト用画面で操作感を体験

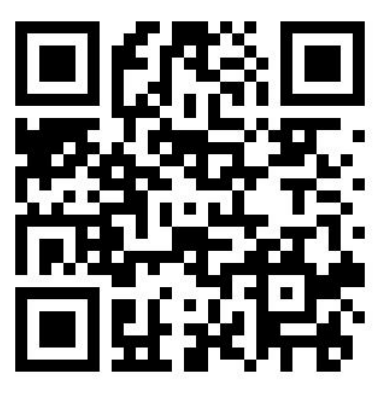

ミーティング用QRコード

## ③画面右下「ミーティングを退出」を押して終了

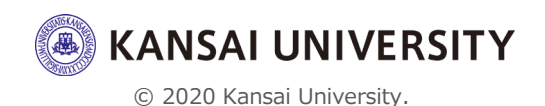